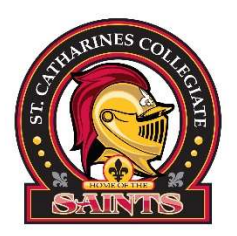

- Go to DSBN.org
- Click on Staff & Student Login
- Log in using your DSBN email and password if prompted
- Click on ASPEN SIS icon
- You might have to click on AASP (bottom middle of screen)
- Go to My Info
- Go to Current Schedule
- TIME: select S2 for semester 2
- You might need to click on the work MATRIX or LIST to see your courses from both semesters
- Click term Your semester two courses will be all together. You will have to look under the column "schedule" to see what period your course is in
- 1(1) is period 1
- 2 (1) is period 2
- 3 (1) is period 3
- 4 (1) is period 4

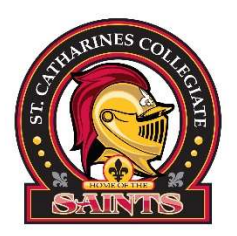

- Go to DSBN.org
- Click on Staff & Student Login
- Log in using your DSBN email and password if prompted
- Click on ASPEN SIS icon
- You might have to click on AASP (bottom middle of screen)
- Go to My Info
- Go to Current Schedule
- TIME: select S2 for semester 2
- You might need to click on the work MATRIX or LIST to see your courses from both semesters
- Click term Your semester two courses will be all together. You will have to look under the column "schedule" to see what period your course is in
- 1(1) is period 1
- 2 (1) is period 2
- 3 (1) is period 3
- 4 (1) is period 4

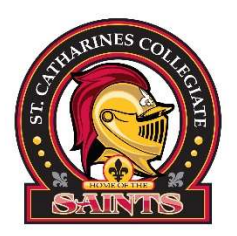

- Go to DSBN.org
- Click on Staff & Student Login
- Log in using your DSBN email and password if prompted
- Click on ASPEN SIS icon
- You might have to click on AASP (bottom middle of screen)
- Go to My Info
- Go to Current Schedule
- TIME: select S2 for semester 2
- You might need to click on the work MATRIX or LIST to see your courses from both semesters
- Click term Your semester two courses will be all together. You will have to look under the column "schedule" to see what period your course is in
- 1(1) is period 1
- 2 (1) is period 2
- 3 (1) is period 3
- 4 (1) is period 4

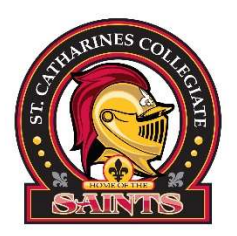

- Go to DSBN.org
- Click on Staff & Student Login
- Log in using your DSBN email and password if prompted
- Click on ASPEN SIS icon
- You might have to click on AASP (bottom middle of screen)
- Go to My Info
- Go to Current Schedule
- TIME: select S2 for semester 2
- You might need to click on the work MATRIX or LIST to see your courses from both semesters
- Click term Your semester two courses will be all together. You will have to look under the column "schedule" to see what period your course is in
- 1(1) is period 1
- 2 (1) is period 2
- 3 (1) is period 3
- 4 (1) is period 4

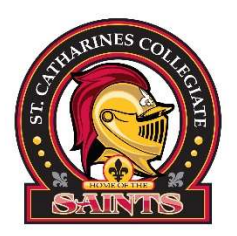

- Go to DSBN.org
- Click on Staff & Student Login
- Log in using your DSBN email and password if prompted
- Click on ASPEN SIS icon
- You might have to click on AASP (bottom middle of screen)
- Go to My Info
- Go to Current Schedule
- TIME: select S2 for semester 2
- You might need to click on the work MATRIX or LIST to see your courses from both semesters
- Click term Your semester two courses will be all together. You will have to look under the column "schedule" to see what period your course is in
- 1(1) is period 1
- 2 (1) is period 2
- 3 (1) is period 3
- 4 (1) is period 4